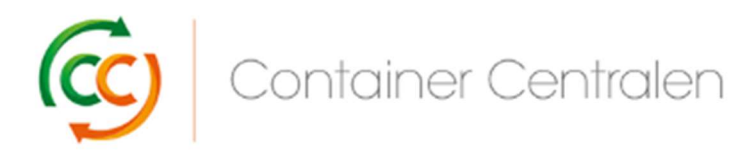

Comment enregistrer un Retour dans Loglink (version mars 2018)

- Connectez-vous sur <u>www.ccloglink.com</u>
- Cliquez sur l'onglet Request en haut de l'écran, puis sur Return ou cliquez sur Click here to return items to a depot.
- Si vous souhaitez remettre des étagères CC Container endommagées, vous pouvez consulter votre quota de réparation disponible à la droite de l'écran sous Repair Quota Details.

|              |         |                 |              | 1              |               | <br>0    |                      |                   |        |
|--------------|---------|-----------------|--------------|----------------|---------------|----------|----------------------|-------------------|--------|
| Documents    | Balance | s Request       | Info         |                |               |          |                      |                   |        |
| All          |         |                 |              |                |               |          |                      |                   |        |
| Collection   |         |                 | New Bookings |                | View Bookings | Balances | Repair Quota Details | (view PDF report) |        |
| Return       |         | -               |              |                |               |          | Allocated Quantity   |                   | 160655 |
| Contract     |         | Click here to r | eturn items  | to a depot     |               |          | Used Quantity        |                   | 0      |
| Exchange     |         | Click here to e | exchange b   | roken material |               |          | Transferred Quantity |                   | 0      |
| Transfer     |         |                 |              |                |               |          | Available Quantity   |                   | 160655 |
| I I CI INIGI |         |                 |              |                |               |          |                      |                   |        |
| Transfer     | *       |                 |              |                |               |          |                      |                   |        |

L'écran Request - Return s'ouvre et vous devez sélectionner les éléments que vous souhaitez renvoyer. Vous pouvez ouvrir la liste des éléments pris en considération en cliquant sur le menu déroulant :

| Documents      | Balances | Request           | Info     |          |  |        |
|----------------|----------|-------------------|----------|----------|--|--------|
| Return         | F        | Request           | - Return |          |  |        |
| Exchange       |          |                   |          |          |  |        |
| Quota Transfer | Sel      | ect from all item | 15       | Add Iter |  |        |
|                | Selec    | cted Items        |          | 仓        |  |        |
|                |          |                   |          |          |  | No Ite |

Cliquez sur l'élément que vous souhaitez renvoyer et appuyez sur le bouton Add Item

| Documents B    | ialances Request Info          |
|----------------|--------------------------------|
| Return         | Request - Return               |
| Exchange       |                                |
| Quota Transfer | Select from all items          |
|                | CC Container Base × - Add Item |
|                | CC Container Base              |
|                | S CC Container Post 110        |
|                | CC Container Post 165          |
|                | CC Container Post 180          |
|                | CC Container Shelf             |

Quand vous sélectionnez la base CC Container, l'étagère CC Container et le montant 180 CC Container sont automatiquement sélectionnés aussi et le quota disponible pour les étagères CC Container apparaît.

| 1          | Request - Returi                | n                                                                             |           |                                                         |                                                        |                                                                   |
|------------|---------------------------------|-------------------------------------------------------------------------------|-----------|---------------------------------------------------------|--------------------------------------------------------|-------------------------------------------------------------------|
| ange       |                                 |                                                                               |           |                                                         |                                                        |                                                                   |
| a Transfer | Select from all items           |                                                                               |           |                                                         |                                                        |                                                                   |
|            | CC Container Base               | Add Item                                                                      |           |                                                         |                                                        |                                                                   |
|            | - Repair volume break up for CC | Container Shelf                                                               |           |                                                         |                                                        |                                                                   |
|            |                                 |                                                                               | Used      | Category                                                |                                                        | Quantity                                                          |
|            |                                 | 160655                                                                        | Available | Allocated Repair Volume                                 | 9                                                      | 160655                                                            |
|            |                                 |                                                                               |           | Already Used Volume                                     |                                                        | 0                                                                 |
|            |                                 |                                                                               |           |                                                         |                                                        |                                                                   |
|            |                                 |                                                                               |           | Iransferred Volume                                      |                                                        | o                                                                 |
|            |                                 |                                                                               |           | Transferred Volume<br>Available Volume                  |                                                        | 。<br>160655                                                       |
|            | Selected Items                  |                                                                               |           | Transferred Volume<br>Available Volume                  |                                                        | ∘<br>160655                                                       |
|            | Selected Hems<br>Hem            | llem Name                                                                     |           | Iransterred Volume<br>Available Volume<br>Item Quantity | Hern State                                             | 0<br>160655<br>Remove                                             |
|            | Selected Hems<br>Hem            | Hem Name<br>CC Container Base                                                 |           | Ironsterred Volume Available Volume Item Quantity       | liem Sicte<br>Non-Broken ♥                             | 0<br>160655<br>Remove<br>音                                        |
|            | Selected Hems<br>Hem            | Item Name<br>CC Container Base<br>CC Container Shelf                          |           | Iransterred Volume Available Volume Item Quantity       | Hern Stote<br>Non-Broken V<br>Broken V                 | 。<br>160655<br>Remove<br>世<br>世                                   |
|            | Selected Hems<br>Hem            | Item Name<br>CC Container Base<br>CC Container Shelf<br>CC Container Post 180 |           | Irensferred Volume Available Volume Item Quantity       | Hern State<br>Non-Broken 🔍<br>Broken 🔍<br>Non-Broken 🔍 | ہ<br>1 60655<br>1 8emove<br>1 1 1 1 1 1 1 1 1 1 1 1 1 1 1 1 1 1 1 |

- Remplissez la Item Quantity pour chaque élément.
- Veuillez noter que l'état de l'élément pour les étagères CC Container est « endommagé » par défaut. Si vous souhaitez renvoyer des étagères non endommagées, modifiez l'Item State d'« endommagé » à « non endommagé » !
- Vous pouvez ajouter plus d'éléments en sélectionnant d'autres éléments à partir de « Sélectionner à partir du champ 'tous les éléments' ».
- Si vous souhaitez retirer un élément de la liste d'éléments sélectionnés (ex. : vous voulez uniquement renvoyer des bases CC Container), vous pouvez retirer les autres éléments en cliquant sur **l'icône de la poubelle** sous « Supprimer » pour l'élément spécifique.
- Introduisez la date de retour prévue en sélectionnant la date via le bouton calendrier dans le champ Planned Return Date.

L'enregistrement doit être effectué au minimum 24 heures avant le retour souhaité.

| Planne | ed Re | turn [ | Date - |     |    |    |        |          | Enter Customer Contact      |
|--------|-------|--------|--------|-----|----|----|--------|----------|-----------------------------|
| 18/04/ | 2018  |        | fm     |     |    |    |        |          | cc-hfr                      |
| 0      | Apr   | E      | ✔ 20   | )18 | ~  | 0  |        |          | Return Reason               |
| Su     | Мо    | Tu     | We     | Th  | Fr | Sa | ~      |          | Select the Reason to Return |
| 1      | 2     | 3      | 4      | 5   | 6  | 7  |        |          |                             |
| 8      | 9     | 10     | 11     | 12  | 13 | 14 | d Here |          | Enter Internal Remark Here  |
| 15     | 16    | 17     | 18     | 19  | 20 | 21 |        | <u> </u> |                             |
| 22     | 23    | 24     | 25     | 26  | 27 | 28 |        | •        |                             |
| 29     | 30    |        |        |     |    |    |        |          | Contract No.                |

 Sélectionnez le dépôt CC auquel vous souhaitez renvoyer en sélectionnant le dépôt via le menu déroulant dans le champ Select Return Depot.

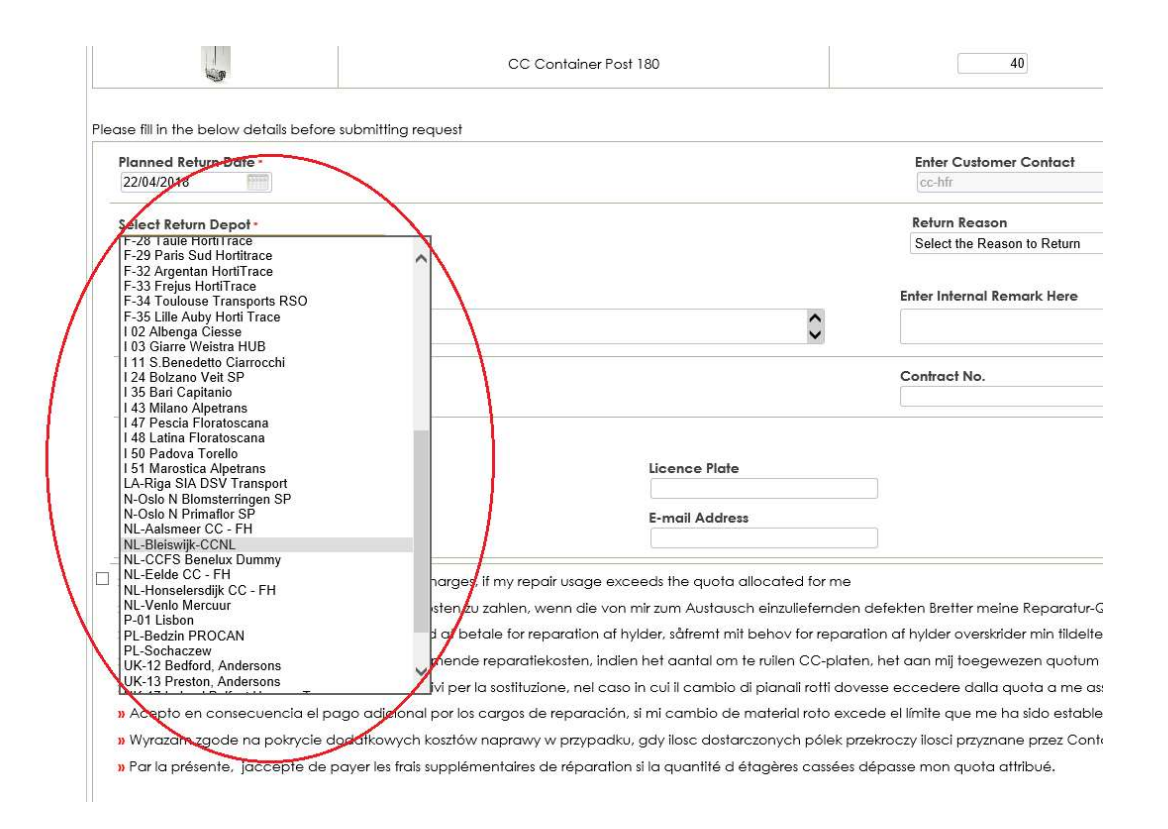

Sélectionnez éventuellement un Return Reason.

|   | cc-hfr                      |  |
|---|-----------------------------|--|
|   | Return Reason               |  |
| 1 | Select the Reason to Return |  |
| ( | End of contract             |  |
|   | Storage                     |  |
|   |                             |  |
| 0 |                             |  |

Contract No.

• Si vous souhaitez renvoyer à un dépôt Royal Flora Holland, introduisez votre numéro de compte RFH dans le champ **Enter Remark or Auction Reference ID here** 

| Planned Return Date  22/04/2018           | Enter Cust<br>cc-hfr |
|-------------------------------------------|----------------------|
| Select Return Depot -                     | Return Rec           |
| NL-Bleiswijk-CCNL                         | Select the           |
| Opening Hours: 08:00-16:30                |                      |
| Enter Remark Or Auction Reference Id Here | Enter Interno        |
|                                           | $\hat{}$             |
| Enter the Freight No.                     | Contract No          |
| Carrier Details                           |                      |

• Si vous avez sélectionné « Étagères CC Container endommagées » dans votre demande de retour, la **case à cocher** dans le bas de l'écran est obligatoire :

|     | Enter the Freight No.                                                                          |
|-----|------------------------------------------------------------------------------------------------|
|     | Carrier Details                                                                                |
|     | Your ref                                                                                       |
| ( 1 | » I hereby agree for paying addit                                                              |
|     | <ul> <li>» Jeg (eller undertegnede) acce</li> <li>» Hiermee stem ik in met het vold</li> </ul> |
|     | * Dichiaro di accottaro ovontuali                                                              |

• Appuyez sur **Submit Request** dans le bas à droite de l'écran.

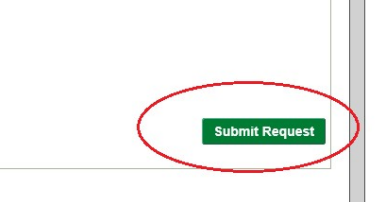

• Sur l'écran suivant, appuyez sur Proceed

| Documents Bal  | ilances Request Info                                                    |                                      |                                                       |                  |        |
|----------------|-------------------------------------------------------------------------|--------------------------------------|-------------------------------------------------------|------------------|--------|
| Return         | Register - Return                                                       |                                      |                                                       |                  |        |
| Exchange       |                                                                         |                                      |                                                       |                  |        |
| Quota Transfer |                                                                         | <ul> <li>Positive Balance</li> </ul> | e                                                     |                  |        |
|                |                                                                         | Returning Item at selected de        | pot will lead to positive balance.                    |                  |        |
|                | Positive Balance at depot NL-Bleiswijk-CCNL                             | Returning item at selected de        | pot will lead to positive balance,                    |                  |        |
|                | Positive Balance at depot NL-Bleiswijk-CCNL<br>RTI                      | Returning item at selected de        | pot will lead to positive balance.<br>Planned returns | Transferred      | Surplu |
|                | Positive Balance at depot NL-Bielswijk-CCNL<br>RTI<br>CC Container Base | Available 12465                      | Planned returns                                       | Transforred<br>0 | Surplu |

Sur l'écran suivant, appuyez sur Submit

|                | Balances | Request   | Info                             |                     |            |     |                                                 |                 |    |                           |                               |                       |
|----------------|----------|-----------|----------------------------------|---------------------|------------|-----|-------------------------------------------------|-----------------|----|---------------------------|-------------------------------|-----------------------|
| Return         |          | Return    | - Reque                          | est Overviev        | N          |     |                                                 |                 |    |                           |                               |                       |
| Exchange       |          |           |                                  |                     |            |     |                                                 |                 |    |                           |                               |                       |
| Quota Transfer |          | Customer  | r Name                           |                     |            |     |                                                 | Customer ID     |    |                           |                               |                       |
|                |          | Documen   | nt Number                        |                     |            |     |                                                 | Depot           |    | NL-Bleiswi                | k-CCNL                        |                       |
|                |          | Documen   | nt Status                        |                     |            |     |                                                 |                 |    |                           |                               |                       |
|                |          | Documer   | nt Date                          |                     | 18/04/2018 |     |                                                 | Contract No.    |    |                           |                               |                       |
|                |          | Planned [ | Date                             |                     | 22/04/2018 |     |                                                 | Freight No.     |    |                           |                               |                       |
|                |          | Carrier   |                                  |                     | 19 M       |     |                                                 |                 |    |                           |                               |                       |
|                |          | Remark    |                                  |                     |            |     |                                                 | Internal Remark |    |                           |                               |                       |
|                |          |           |                                  |                     |            |     |                                                 |                 |    |                           |                               |                       |
|                |          | Select    | Item                             |                     | Componer   | its | Depot                                           | Unit Quantity   |    | Item Quantity             | State                         | Evaluated             |
|                |          | Select    | Item<br>CC Contain               | er Base             | Componer   | its | Depot<br>NL-Bielswijk-CCNL                      | Unit Quantity   | 10 | Item Quantity<br>10       | State<br>Non Broken           | Evaluated<br>OK       |
|                |          | Select    | Item<br>CC Contain<br>CC Contain | er Base<br>er Shelf | Componer   | its | Depot<br>NL-Bielswijk-CCNL<br>NL-Bielswijk-CCNL | Unit Quantity   | 10 | Item Quantity<br>10<br>30 | State<br>Non Broken<br>Broken | Evaluated<br>OK<br>OK |

• En haut à droite de l'aperçu, vous trouverez un **bouton pour imprimer** l'enregistrement. Veuillez présenter cette impression au dépôt.

| Return         | Document - Return |            |              |                   |
|----------------|-------------------|------------|--------------|-------------------|
| Exchange       |                   |            |              |                   |
| Quota Transfer |                   |            |              | e C               |
|                | Customer Name     |            | Customer ID  |                   |
|                | Document Number   | 0004558294 | Depot        | NL-Bleiswijk-CCNL |
|                | Document Status   | Reserved   |              |                   |
|                | Document Date     | 18/04/2018 | Planned Date | 22/04/2018        |
|                | Contract No.      |            | Freight No.  |                   |
|                | ReturnReason      |            |              |                   |
|                |                   |            |              |                   |

 Si la demande de retour est validée (sur la base du délai et des quantités d'éléments que vous souhaitez renvoyer), la demande est automatiquement réservée (approuvée) ou garde le statut « Demandé avec approbation en cours ».

| Document Date                               | Requesi  | 00         |                |  |
|---------------------------------------------|----------|------------|----------------|--|
| Document Date                               | 10/04/00 | ed         |                |  |
|                                             | 18/04/20 | 118        | Planned Date   |  |
| Contract No.                                |          |            | Freight No.    |  |
| ReturnReason                                |          |            |                |  |
| Delivery                                    | No       |            |                |  |
| Reason                                      |          |            |                |  |
| Remark                                      |          |            |                |  |
| Internal Remark                             |          |            |                |  |
| Carrier                                     |          |            |                |  |
| Transport Company                           |          |            | Licence Plate  |  |
| Your ref                                    |          |            | E-mail Address |  |
| ltem Type                                   |          | Components | Item State     |  |
| CC Container Base                           |          |            | Non Broken     |  |
|                                             |          |            | Broken         |  |
| CC Container Shelf                          |          |            |                |  |
| CC Container Shelf<br>CC Container Post 180 |          |            | Non Broken     |  |

Une fois votre demande approuvée, vous recevrez une notification par e-mail :

| Q Reply | Reply All 😋 Forward 🤇 🛱 IM                                  |                        |  |
|---------|-------------------------------------------------------------|------------------------|--|
|         | wed 18-Apr-18 11:00 AM<br>ccloglink@container-centralen.com |                        |  |
| То      | (PreProd)Document Id 0004558297 for                         | is approved in Loglink |  |
| Message | Transaction_0004558297.pdf (6 KB)                           |                        |  |

Dear Customer,

Your request with document number 0004558297 has been approved.

## Please print the attached document and bring it with the material to the depot.

| Document Type | Return                 |  |
|---------------|------------------------|--|
| Customer      |                        |  |
| Depot         | F-22 Angers HortiTrace |  |
| Planned Date  | 2018-04-19             |  |

If you have any question regarding your booking, please feel free to contact one of our CC colleagues working in your region.

Regards, Container Centralen • Calculez aussi la quantité de bases et de montants fonctionnels pour transporter le matériel non fonctionnel. Si vous souhaitez remettre du matériel, veuillez tenir compte aussi de nos règles d'empilement, décrites dans nos SOP disponibles sur notre site.

Plus d'informations

Si vous avez des remarques ou des questions, veuillez nous contacter pendant les heures de bureau 8h – 17h au numéro de téléphone + 44 (0) 1322 29 4267+31 235 544 020), ou par e-mail <u>ccuk@container-centralen.com</u>.